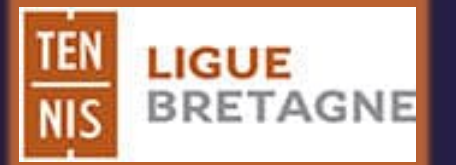

# COMMENT RÉSERVER UN COURT

## I - JOUER DANS SON CLUB

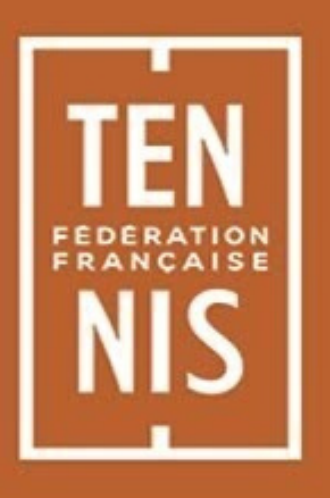

| TENUP                                           |                                                                                            | LOCATION HORAIRE | JOUER | ESPACE CLUB | MAGAZINE | 😙 vous |
|-------------------------------------------------|--------------------------------------------------------------------------------------------|------------------|-------|-------------|----------|--------|
| Réserver<br>Dans mon club<br>Dans nos clubs FFT | <ul> <li>Trouver</li> <li>Un club</li> <li>Une compétition</li> <li>Un licencié</li> </ul> | ><br>><br>>      |       |             |          |        |
| Mon palmarès 202                                | BALLE TENNIS CLUB                                                                          | 15               | 3/0   |             |          |        |
|                                                 |                                                                                            | · •              |       |             | _        |        |

Cliquer sur l'onglet JOUER
 Cliquer sur Réserver > Dans mon club

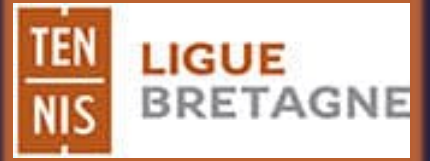

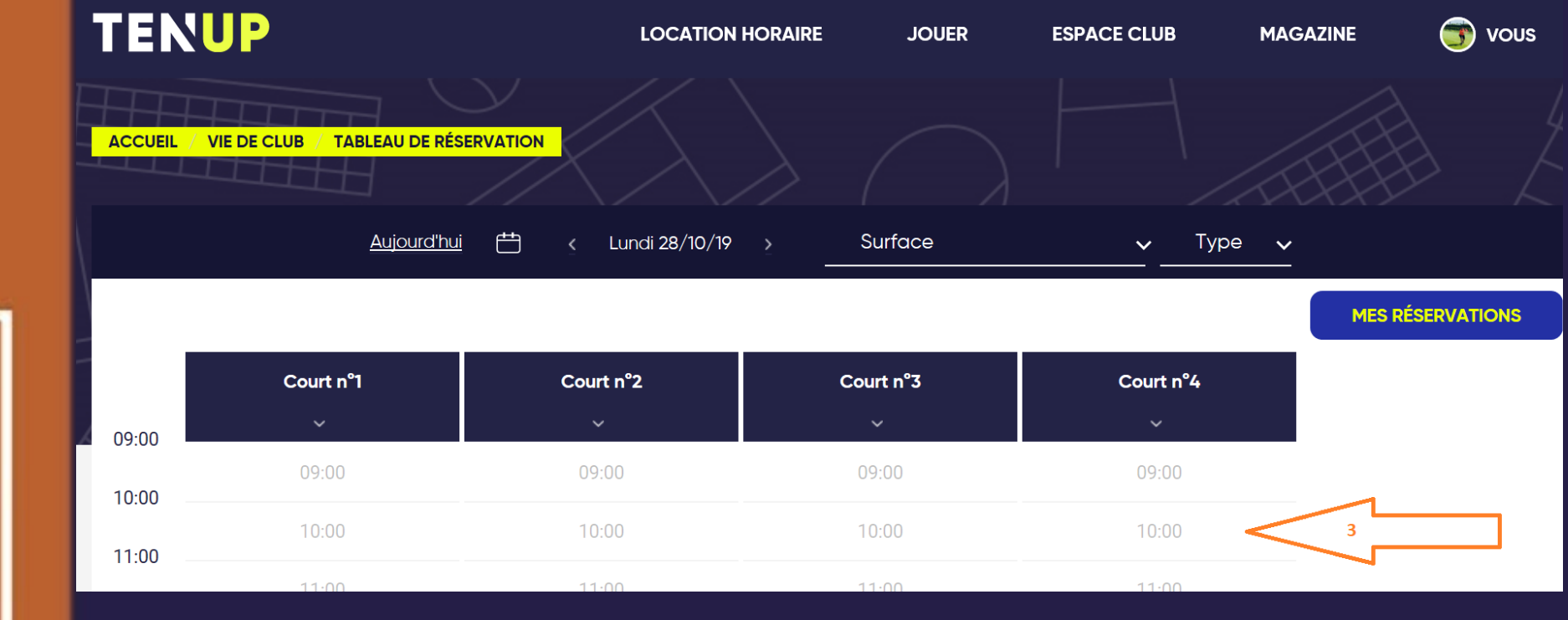

 3 : Cliquer sur la plage horaire disponible de votre choix pour réserver un créneau.
 Vous recevrez un mail de confirmation

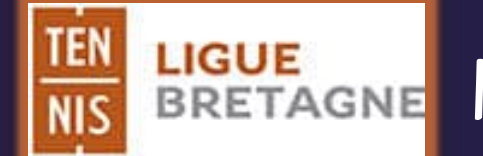

### BRETAGNE I - JOUER DANS UN AUTRE CLUB

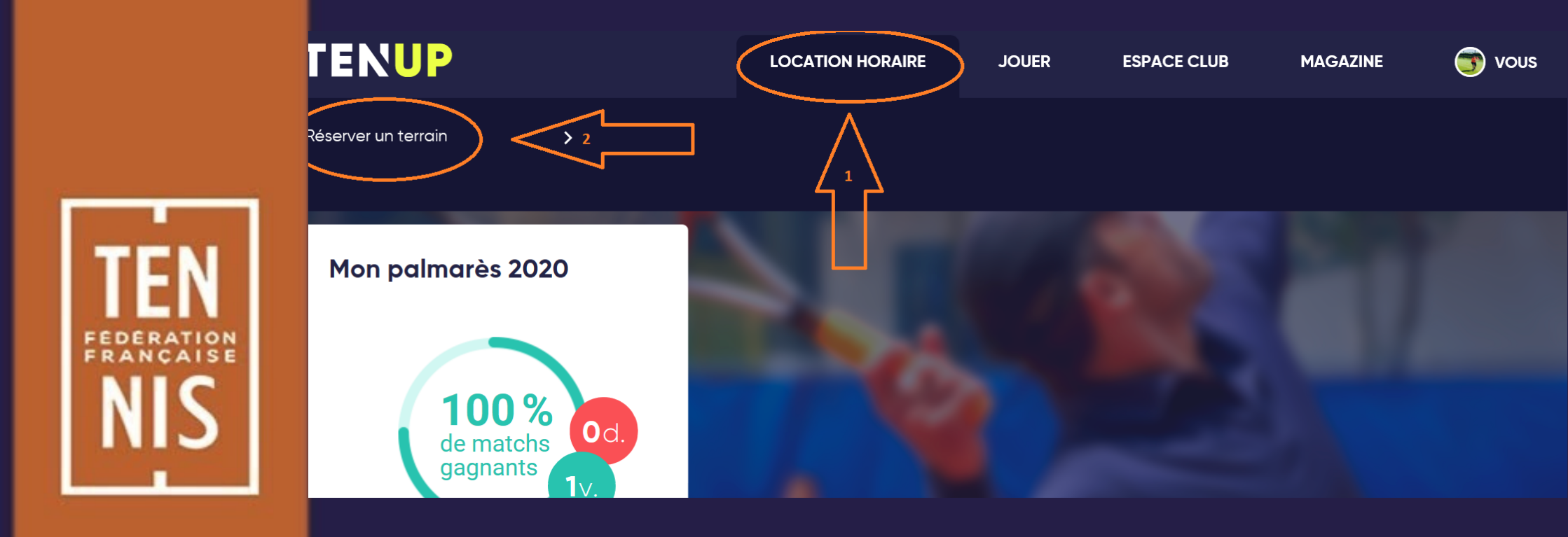

#### **1- Cliquer sur l'onglet LOCATION HORAIRE** 2 - Cliquer sur Trouver un terrain

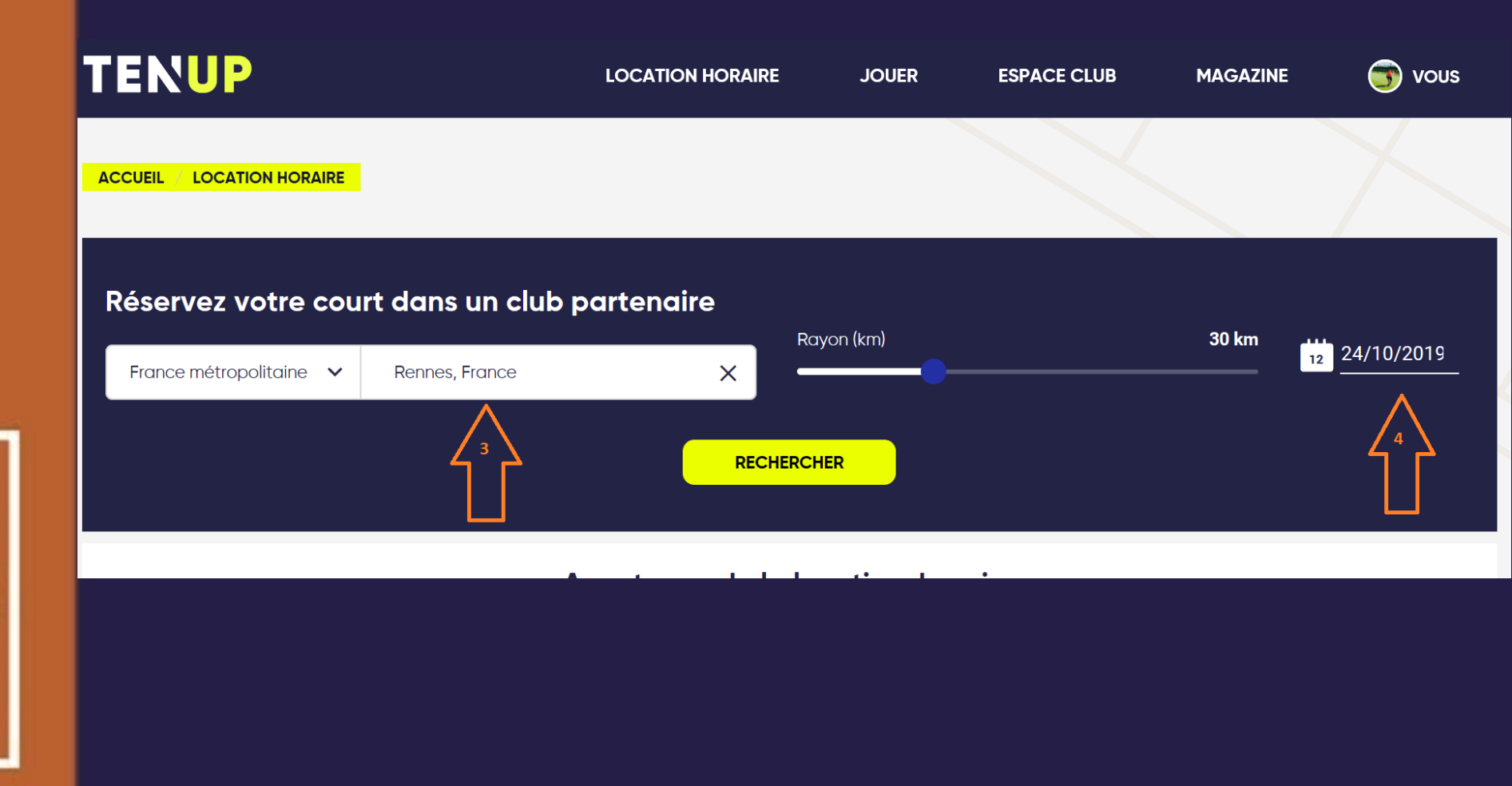

ERA

 3 - Choisir une ville et définir la proximité géographique
 4 - Choisir une date

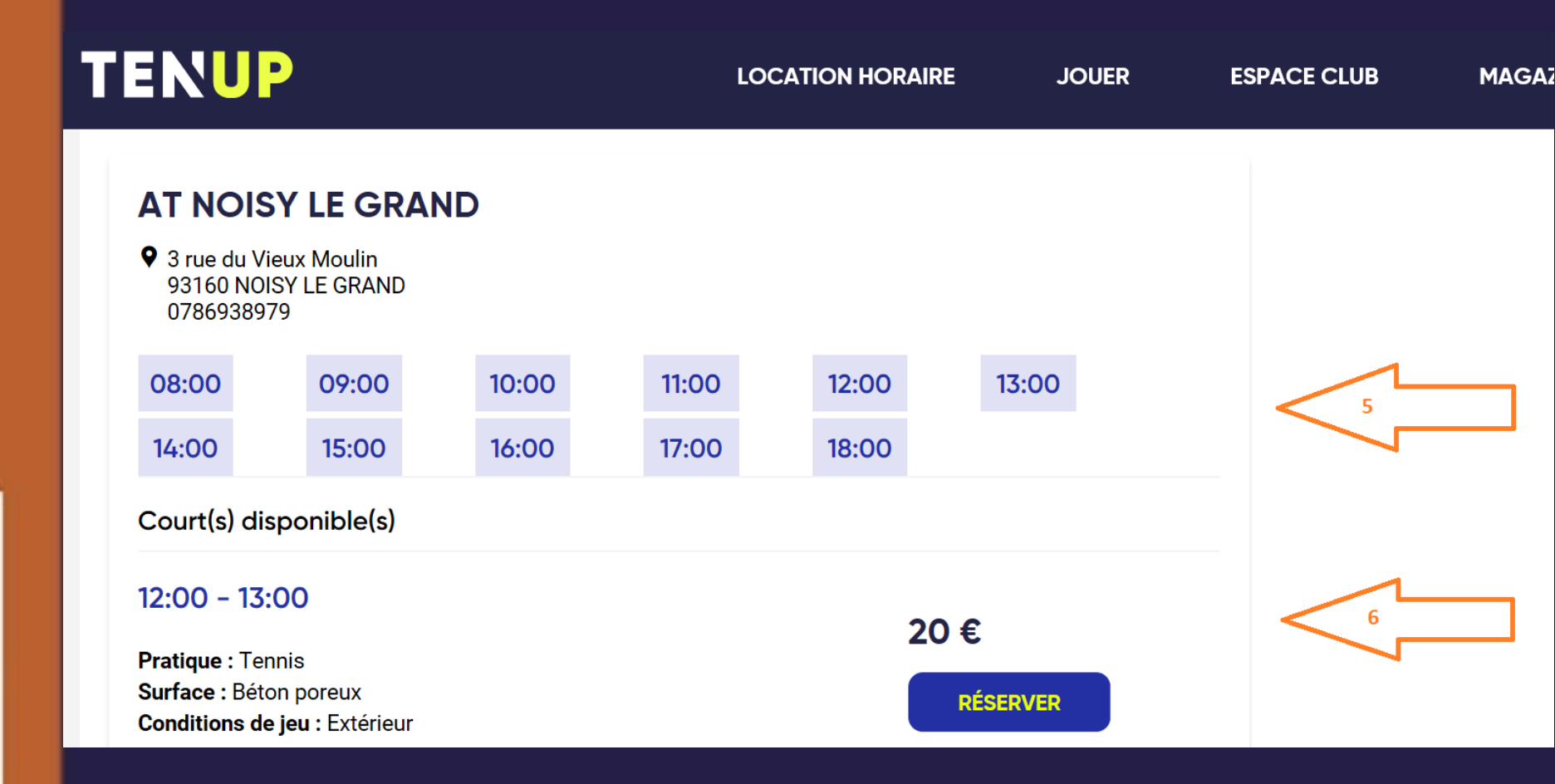

FEDERATION

#### 5 - Sélectionner une plage horaire

6 - Cliquer sur réserver

Surface: Béton poreux

Les modalités d'accès au club vous seront fournies une fois votre réservation validée.

Selectionnez votre mode de paiement \*

Image: A construction of the paiement \*

Image: A construction of the paiement \*

Image: A construction of the paiement \*

Image: A construction of the paiement \*

Image: A construction of the paiement \*

Image: A construction of the paiement \*

Image: A construction of the paiement \*

7 - Sélectionner le mode de paiement
8 - accepter les conditions générales d'utilisation
9 - Cliquer sur PAYER. Vous recevrez un mail de confirmation